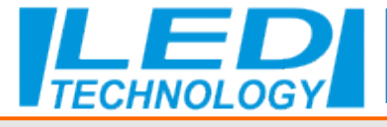

In the HD player program, set in the Control tab and go to Time Correction: Change the settings in the tabs:

Time zone', change winter or summer time and synchronization from the computer and press OK.

|             |                       | Device Information      |                           |                                                  |
|-------------|-----------------------|-------------------------|---------------------------|--------------------------------------------------|
| HDPlayer    |                       | Device information      |                           |                                                  |
| ile Setting | Control Language Help | Select device           | C15-19-A2/6A Plovykla     | • • C                                            |
| Program     | Device Information    | 6 Device Information    | time setting              |                                                  |
| 1           | Exporting to U-disk   | – Wi-Fi settings        | System time zone          | (UTC+01:00)Amsterdam ,Berlin , Bern, Rome ,Stc 🔻 |
| 1 · · · d   | Cluster Sending       | Volume setting          | summer time               | •                                                |
| Ekran53     | Device Lock Setting   | Brightness setting      | Automatic synchronization | Disabled                                         |
| > 💽 Star    | Brightness Setting    | Time correction         | ✓ Time correction         | 2023-03-21 10:13:5                               |
| > EICZ      | Time Correction       | Switch machine settings | Calibration mode          | Synchronize the computer                         |
| > EICZ      | Screen Testing        | Relav setting           |                           | 2023/03/21 10:13:55 🗘 🕕                          |
|             | Firmware Updating     | Network settings        |                           |                                                  |
| 90X90       | Play Mode Setting     | Device Lock Setting     |                           |                                                  |
|             | Other setting         | ~                       |                           |                                                  |
|             | 13                    | 5                       |                           |                                                  |
|             |                       |                         |                           |                                                  |
|             |                       |                         |                           |                                                  |
|             |                       |                         | Getting tim               | ne                                               |
|             |                       |                         |                           | Ok Cancel                                        |

Below is an example of a properly working shutdown at 11:26 and restart at 11:33 It should be borne in mind that at the time of switching off there is no connection with the controller, so if we set the working time by mistake, we have to wait 24 hours for the connection. please do tests for at least 10 minutes.

| Davisa Information                                                                  | ☑ Enable the timer switch |           |        |          |    |
|-------------------------------------------------------------------------------------|---------------------------|-----------|--------|----------|----|
| vence information                                                                   |                           | boot time |        | Off time |    |
| Vi-Fi settings                                                                      |                           | 00:00:00  | *<br>* | 11:26:00 | \$ |
| volume setting                                                                      |                           | 11:30:00  | 0      | 23:59:59 | 0  |
| Brightness setting                                                                  |                           | 00:00:00  | •      | 00:00:00 |    |
| Time correction                                                                     |                           | 00:00:00  |        | 00:00:00 |    |
| Switch machine settings<br>Relay setting<br>Vetwork settings                        |                           |           |        |          |    |
| Switch machine settings<br>Relay setting<br>Vetwork settings<br>Device Lock Setting |                           |           |        |          |    |

Technical Support: tel.94 700 02 88 e-mail:pomoc@ledtechnology.pl

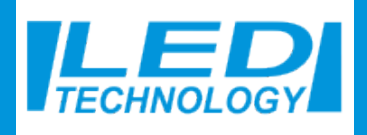

ul. Połczyńska 10c 78-200 Białogard woj. zachodniopomorskie NIP: 6722084883